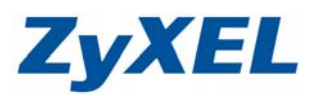

Version 2.0

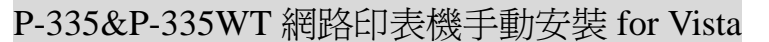

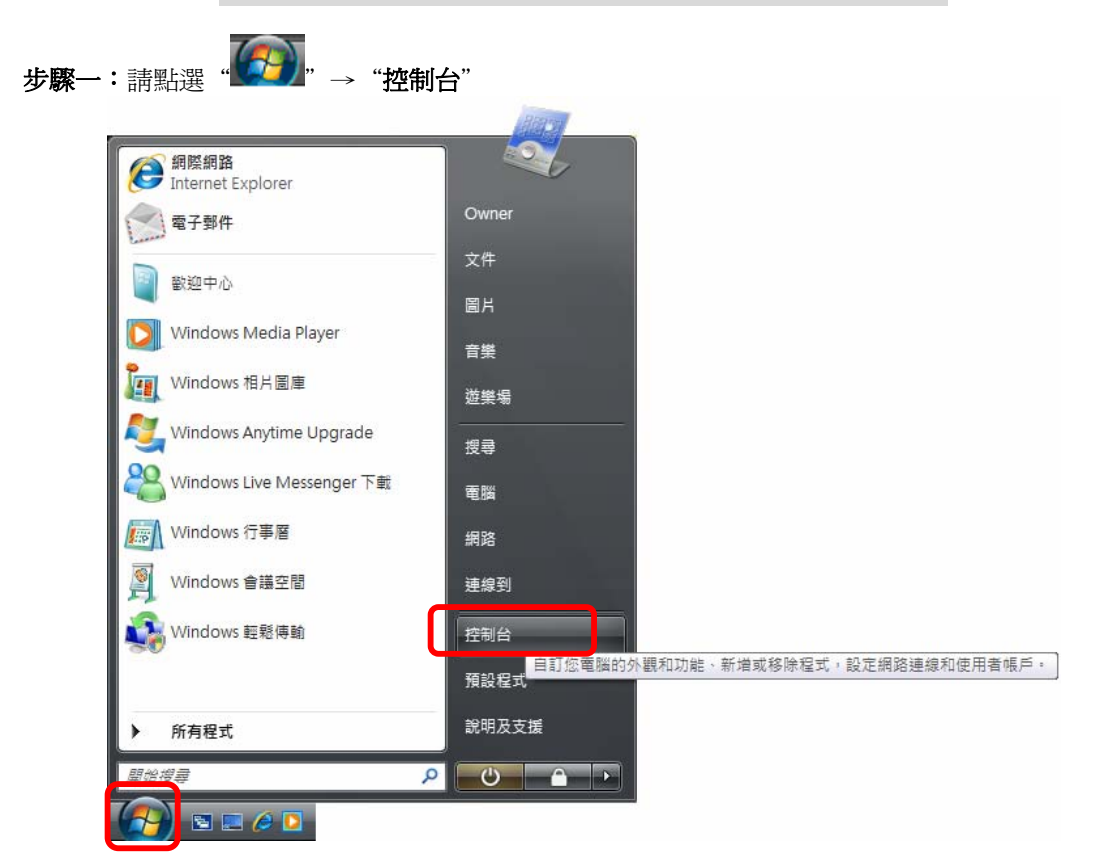

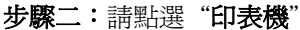

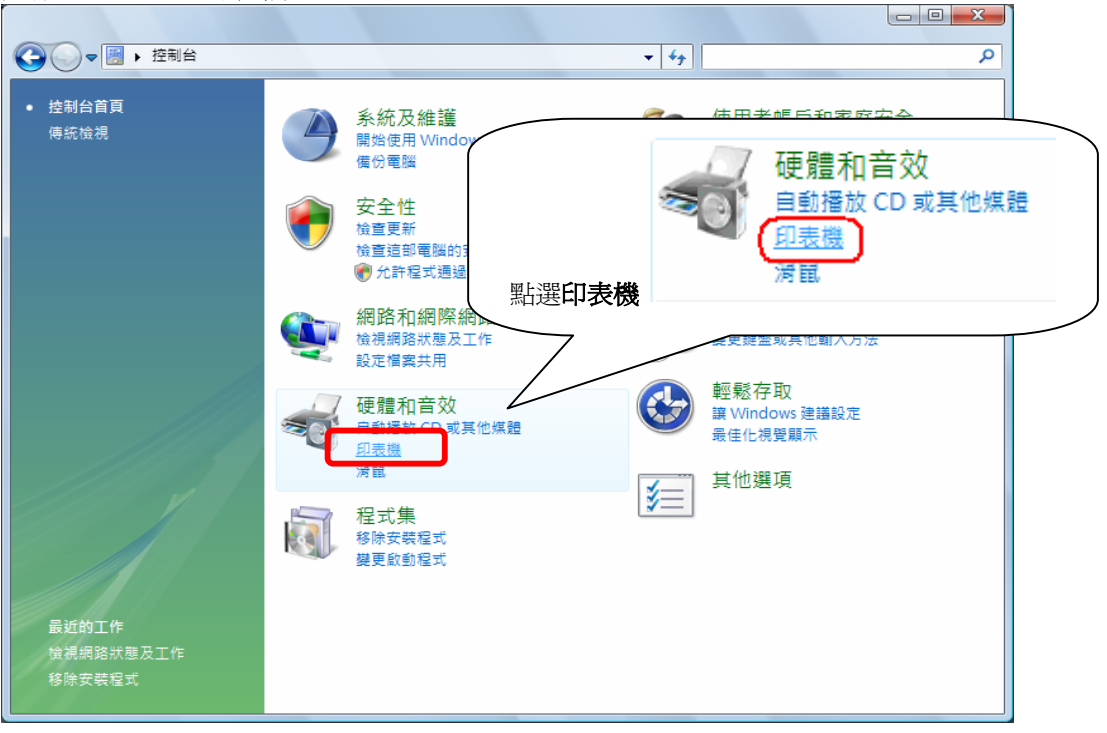

Version 2.0

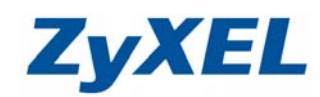

步驟三:請點選"新增印表機"

|                                                                                                    | 32 |
|----------------------------------------------------------------------------------------------------|----|
|                                                                                                    |    |
| ●●●●● 控制台 > 硬體和音效 > 印表機                                                                                                    | ٩  |
| 💵 組合管理 👻 📰 強視 👻 🥵 新増印表機                                                                                                    | 0  |
| 最愛的連結                                                                                                    | »  |
| ■ 文件 Microsoft XPS Document Writer                                                                                                    |    |
| ■ 圖片                                                                                                    |    |
| 音樂                                                                                                    |    |
| 其他 »                                                                                                    |    |
|                                                                                                    |    |
| I A A A A A A A A A A A A A A A A A A A                                                                                                    |    |
| 强 公用                                                                                                    |    |
|                                                                                                    |    |
|                                                                                                    |    |
| ▶ 外觀及個人化                                                                                                    |    |
| 安全性     臣                                                                                                    |    |
|                                                                                                    |    |
| ₩5 使用者 NG / PM 和 A ME 文王<br>[7] 其他選項                                                                                                    |    |
|                                                                                                    |    |
|                                                                                                    |    |
|                                                                                                    |    |
|                                                                                                    |    |
| 2 個人化                                                                                                    |    |
|                                                                                                    |    |
| / 脉四・ 語 知 迭 利 増 一 口 平 成 以 和 路 (L)                                                                                                    |    |
|                                                                                                    |    |
|                                                                                                    |    |
|                                                                                                    |    |
|                                                                                                    |    |
| 選擇一台本機或網路印表機                                                                                                    |    |
|                                                                                                    |    |
|                                                                                                    |    |
|                                                                                                    |    |
| → 新增本機印表機(L)                                                                                                    |    |
| ◆新增本機印表機(L)<br>請只在您沒有 USB 印表機時才使用此選項。(在您插入 USB 印表機後, Windows)                                                                                                    |    |
| ◆新增本機印表機(L)<br>請只在您沒有 USB 印表機時才使用此選項。(在您插入 USB 印表機後, Windows<br>會自動安裝它們。)                                                                                                    |    |
| ◆新增本機印表機(L)<br>請只在您沒有 USB 印表機時才使用此選項。(在您插入 USB 印表機後, Windows<br>會自動安裝它們。)                                                                                                    |    |
| <ul> <li>→ 新增本機印表機(L)<br/>請只在您沒有 USB 印表機時才使用此選項。(在您插入 USB 印表機後, Windows<br/>會自動安裝它們。)</li> <li>→ 新增網路、無線或 Bluetooth 印表機(W)</li> </ul>                                        |    |
| <ul> <li>新增本機印表機(L)<br/>請只在您沒有 USB 印表機時才使用此選項。(在您插入 USB 印表機後, Windows<br/>會自動安裝它們。)</li> <li>新增網路、無線或 Bluetooth 印表機(W)<br/>請確認您的電腦已連線到網路,或您的 Bluetooth 或無線印表機已開啟。</li> </ul> |    |
| <ul> <li>新增本機印表機(L)</li></ul>                                                                                                    |    |
| <ul> <li>新增本機印表機(L)<br/>請只在您沒有 USB 印表機時才使用此選項。(在您插入 USB 印表機後, Windows<br/>會自動安裝它們。)</li> <li>新增網路、無線或 Bluetooth 印表機(W)<br/>請確認您的電腦已連線到網路,或您的 Bluetooth 或無線印表機已開啟。</li> </ul> |    |
| <ul> <li>新增本機印表機(L)<br/>請只在您沒有 USB 印表機時才使用此選項。(在您插入 USB 印表機後, Windows<br/>會鳥動安裝它們。)</li> <li>新增網路、無線或 Bluetooth 印表機(W)<br/>請確認您的電腦已連線到網路,或您的 Bluetooth 或無線印表機已開啟。</li> </ul> |    |
| <ul> <li>新增本機印表機(L)</li></ul>                                                                                                    |    |
| <ul> <li>新增本機印表機(L)<br/>請只在您沒有 USB 印表機時才使用此選項。(在您插入 USB 印表機後, Windows<br/>會自動安裝它們。)</li> <li>新增網路、無線或 Bluetooth 印表機(W)<br/>請確認您的電腦已連線到網路,或您的 Bluetooth 或無線印表機已開啟。</li> </ul> |    |
| <ul> <li>新增本機印表機(止)<br/>請只在您沒有 USB 印表機時才使用此選項。(在您插入 USB 印表機後, Windows<br/>會自動安裝它們。)</li> <li>新增網路、無線或 Bluetooth 印表機(₩)<br/>請確認您的電腦已連線到網路,或您的 Bluetooth 或無線印表機已開啟。</li> </ul> |    |
| <ul> <li>新增本機印表機(L)<br/>請只在您沒有 USB 印表機時才使用此選項。(在您插入 USB 印表機後, Windows<br/>會自動安裝它們。)</li> <li>新增網路、無線或 Bluetooth 印表機(W)<br/>請確認您的電腦已連線到網路,或您的 Bluetooth 或無線印表機已開啟。</li> </ul> | 1  |

Version 2.0

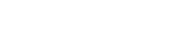

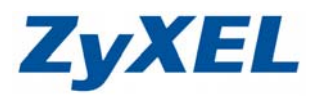

步驟五:請選擇 "建立新的連接埠"→連接埠類型</mark>請選擇 "Standard TCP/IP Port"→請點選 "下一步"

| 🚱 🖶 新增印表機                     | ×                    |  |  |  |
|-------------------------------|----------------------|--|--|--|
| 選擇一個印表機連接:                    | 埠                    |  |  |  |
| 印表機連接埠是一種可讓您的電腦與印表機交換資訊的連線類型。 |                      |  |  |  |
| ◎使用現有的連接埠(U):                 | LPT1: (印表機連接埠)       |  |  |  |
| ④建立新的連接埠(C):<br>連接埠類型:        | Standard TCP/IP Port |  |  |  |
|                               |                      |  |  |  |
|                               |                      |  |  |  |
|                               |                      |  |  |  |
|                               | 下一步(N) 取消            |  |  |  |

步驟六: 裝置類型</mark>請選擇 "TCP/IP 裝置",請在主機名稱或 IP 位址輸入 "192.168.1.1"→請點選 "下一步"

| 0 | 新增印表機             |             |          | x  |
|---|-------------------|-------------|----------|----|
|   | 鍵入印表機位址           |             |          |    |
|   | 裝置類型( <u>T</u> ): | TCP/IP 裝置   |          | -  |
|   | 主機名稱或 IP 位址(A):   | 192.168.1.1 |          |    |
|   | 連接埠名稱(P):         | 192.168.1.1 |          |    |
|   | ✓ 查詢印表機並自動選取要     | 更用的驅動程式(Q)  |          |    |
|   |                   |             |          |    |
|   |                   |             |          |    |
|   |                   |             |          |    |
|   |                   |             |          |    |
|   |                   |             | 下一步(N) 取 | 2消 |

Version 2.0

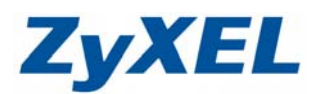

步驟七:請選擇"自訂"→請點選"設定"

LPR 設定 一 佇列名稱(Q):

- 設用 LPR 位元組計數(型)

SNMP 裝置索引(D):

| ▲ 新増印表機                                                                                                  |
|----------------------------------------------------------------------------------------------------|
| 其他連接埠資訊                                                                                                  |
| 值測到的裝置類型無法辨識,請確定:<br>1. 裝置已正確設定。<br>2. 前一頁的位址正確。<br>回到精靈的前一畫面,更正位址並執行其他的網路搜尋。或者,如果您確定位址是正<br>確的,請選擇裝置類型。 |
| 装置類型<br>● 標準② Generic Network Card ▼<br>● 自訂 © 設定⑥…                                                      |
| 下一步(N) 取消                                                                                                |
| 步驟八:請在通訊協定選擇 "LPR"→請在 LPR 設定的佇列名稱輸入 "LP1"                                                                |
| 設定標準 TCP/IP 連接埠監視器                                                                                       |
| 連接埠名稱(2): 192.168.1.1                                                                                    |
| 印表機名稱或 IP 位址( <u>A</u> ): 192.168.1.1                                                                    |
| · 通訊協定<br>◎ Raw( <u>R</u> )    ● CPR( <u>L</u> )                                                         |
| - <b>原始設定</b><br>連接埠號碼(11): 9100                                                                         |

確定

取消

LP1

public

1

Version 2.0

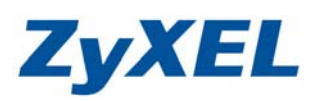

步驟九:請點選"下一步"

| ○ 局 新增印表機                                                                                                    |
|----------------------------------------------------------------------------------------------------|
| 其他連接埠資訊                                                                                                    |
| 值測到的裝置類型無法辨識,諸確定:<br>1. 裝置已正確設定。<br>2. 前一頁的位址正確。<br>回到精靈的前一畫面,更正位址並執行其他的網路搜尋。或者,如果您確定位址是正確的,諸選擇裝置類型。                                                                                                    |
| 装置類型<br>◎ 標準③ Generic Network Card ▼<br>◎ 自訂(C) 設定(E)                                                                                                    |
| 下-步(1) 取消                                                                                                    |
| 步驟十:請選擇您的印表機驅動程式,完成後請選擇 下一步"                                                                                                    |
| 安裝印表機驅動程式<br>新選取您印表機的製造商及機型。如果您的印表機提供了安裝磁片,請按[從磁片<br>安裝]。如果您的印表機不在清單中,請參考您的印表機文件,查詢相容的印表機<br>軟體。                                                                                                    |
| 製造商<br>Gestetner<br>HP<br>IBM<br>▲ IIII → IIII → IIII → IIII → IIII → IIII → IIII → IIII → IIII → IIIII → IIIII → IIIII → IIIII → IIIII → IIIII → IIIII → IIIII → IIIII → IIIII → IIIII → IIIII → IIIII → IIIII → IIIII → IIIII → IIIII → IIIII → IIIII → IIIII → IIIIII |
| 下一步(N) 取消                                                                                                    |

Version 2.0

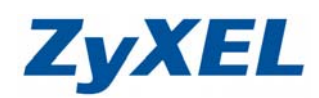

| · TEXTER .                                                                                                    |                                                                                                    |      |              |
|----------------------------------------------------------------------------------------------------|----------------------------------------------------------------------------------------------------|------|--------------|
|                                                                                                    |                                                                                                    |      |              |
| 新增印表     新     日     市     新     市     日     市     市      市      市      市      市      市      市      市      市      市      市      市      市      市        市      市        市                                                                                                    | 機                                                                                                    |      |              |
| 鍵λ印実機                                                                                                    | 夕瑶                                                                                                    |      |              |
| 以モノヘレリー2×1元1                                                                                                    | 口 1 <del>73</del>                                                                                                    |      |              |
| 印表機名稱(P):                                                                                                    | HP DeskJet 1000C                                                                                                    |      |              |
| 這台印表機將使                                                                                                    | 田 ax # 2019 Ax #223 * 1000C 驅動程式                                                                                                    | 來安裝。 |              |
|                                                                                                    |                                                                                                    |      |              |
|                                                                                                    |                                                                                                    |      |              |
|                                                                                                    |                                                                                                    |      |              |
|                                                                                                    |                                                                                                    |      |              |
|                                                                                                    |                                                                                                    |      |              |
|                                                                                                    |                                                                                                    |      |              |
|                                                                                                    |                                                                                                    | 下一步( | <u>N)</u> 取消 |
| └                                                                                                    | 表機                                                                                                    |      |              |
|                                                                                                    |                                                                                                    |      |              |
|                                                                                                    |                                                                                                    |      | X            |
| <ul> <li>(-) 鳥 新増印表</li> </ul>                                                                                                    |                                                                                                    |      | ×            |
|                                                                                                    |                                                                                                    |      | ×            |
|                                                                                                    |                                                                                                    |      | ×            |
|                                                                                                    |                                                                                                    |      | ×            |
|                                                                                                    | 機                                                                                                    |      | ×            |
| 正在安                                                                                                    | 援                                                                                                    |      |              |
| 正在安:                                                                                                    | 喪<br>選<br>装印表機                                                                                                    |      |              |
| 正正文: (1)     正在安                                                                                                    | 機<br>装印表機                                                                                                    |      |              |
| 正正文(人)     「     「     「     「     「     「     「     」     「     」     「     」     「     」     「     」     「     」     「     」     「     」     」     「     」     「     」     」     「     」     」     「     」     」     」     」     」     「     」     」     「     」     」     「     」     」     「     」     」     「     」     」     」     」     」     「     」     」     」     「     」     」     」     」     」     」     」     」     」     」     」     」     」     」     」     」     」     」     」     二     二      二     二      二     二      二     二     二     二     二     二     二     二     二     二     二     二     二     二     二     二     二     二     二     二     二     二     二     二     二     二     二     二     二     二     二     二     二     二     二     二     二     二     二 | 喪<br>選<br>转印表機                                                                                                    |      |              |
| 正在安                                                                                                    | 费用表示: 100 - 100 - 10 |      |              |
| 正在安                                                                                                    | 费用表示: 100 - 100 - 10 |      |              |
| 正在安                                                                                                    | 機                                                                                                    |      |              |

Version 2.0

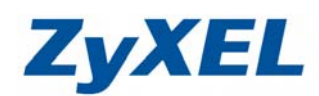

| <b>步驟十三:</b> 安裝完成,請點選" <b>完成</b> "  |    |
|-------------------------------------|----|
| → 新増印表機                             | x  |
| 您已經成功新增 HP DeskJet 1000C            |    |
| 若要查看印表機是否正常運作,或查看印表機的疑難排解資訊,諸列印測試頁。 |    |
| 列印測試頁(P)                            |    |
|                                     |    |
| 完成(F) 取                             | ;満 |